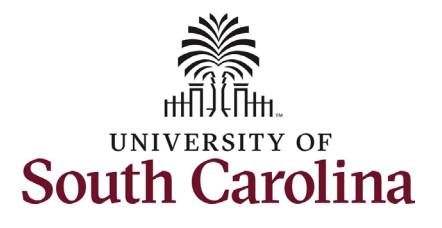

### How to access the Student Hire Workcenter in HCM:

This job aid outlines how to access and navigate the Student Hire Workcenter within HCM.

Navigation: Employee Self Service > My Homepage > Student Hire Workcenter

### Information

Those with **Student Hire Representative** Initiator access can access the Workcenter.

The Student Hire Workcenter is your one-stop shop for tools, resources, announcements, and reports needed to successfully perform your role as a Student Hire Representative!

#### Navigating to the Student Hire Workcenter:

- 1. Click the **Employee Self-Service** drop-down menu button.
- 2. Click the **My Homepage** option in the drop-down.
- 3. Click the **Student Hire** Workcenter tile.

\*Information about queries (reports) begins on page 5.

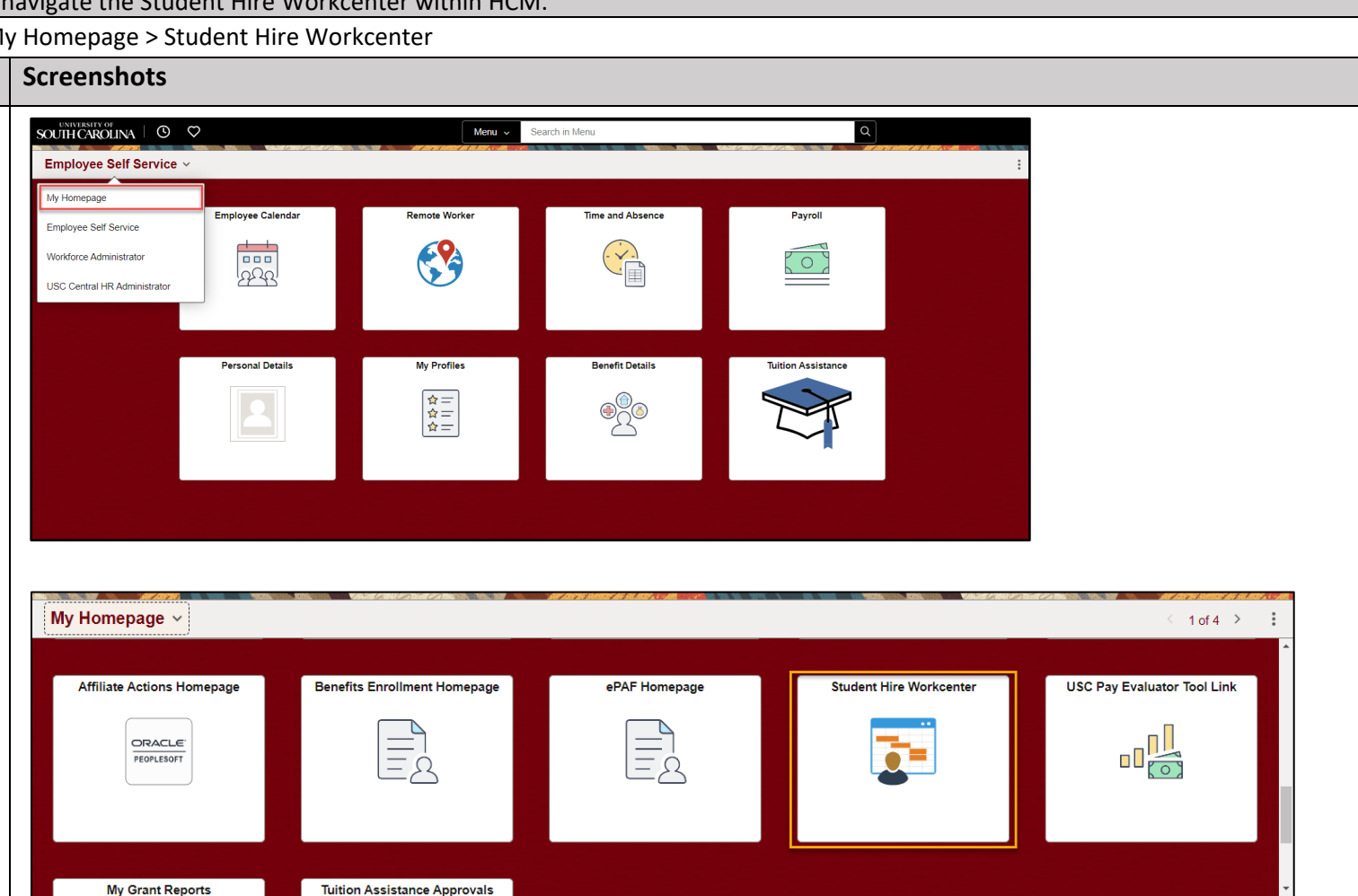

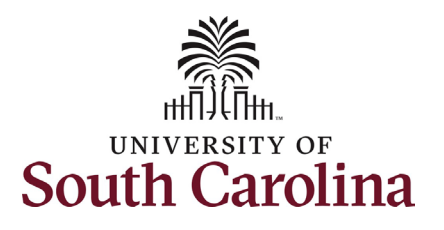

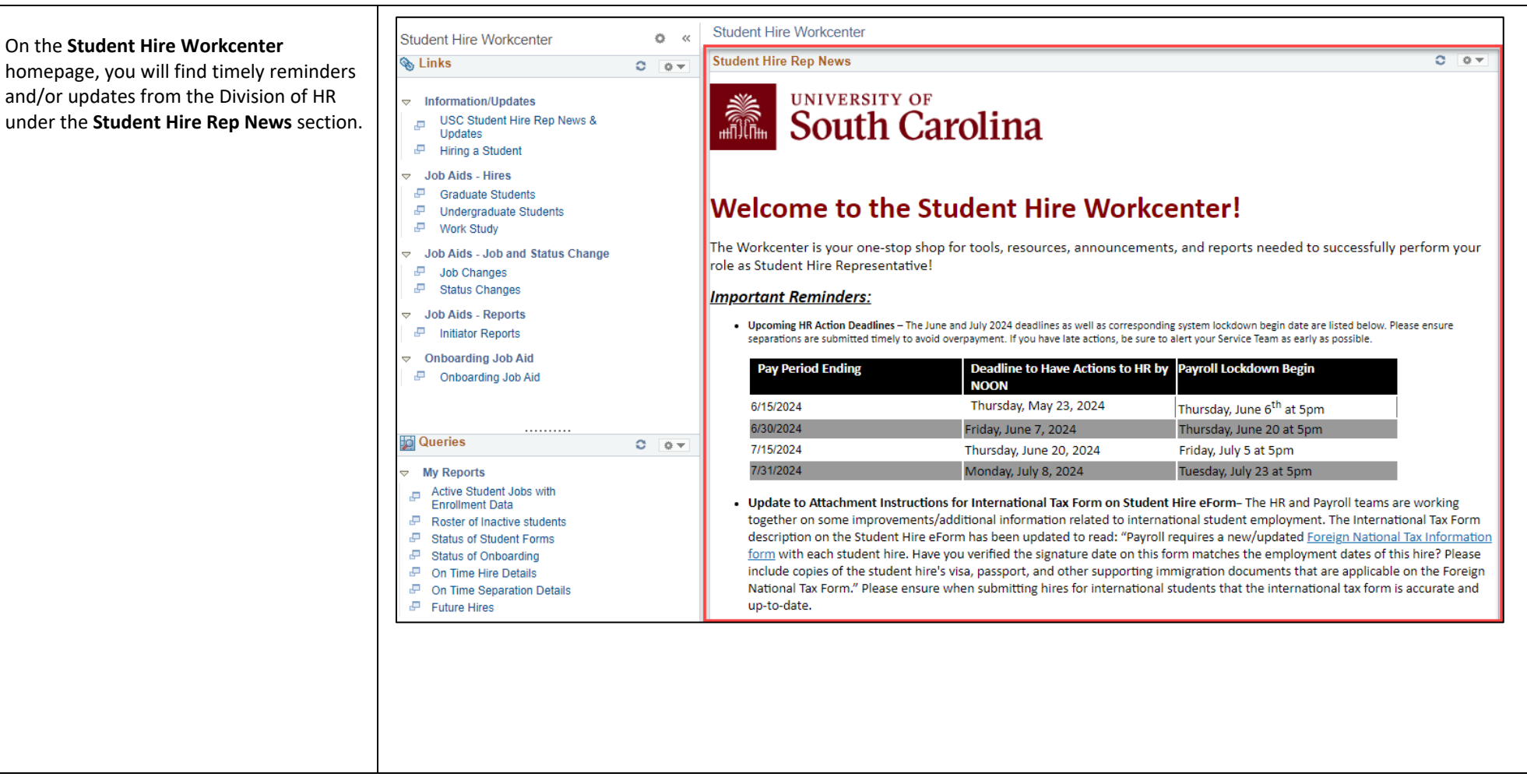

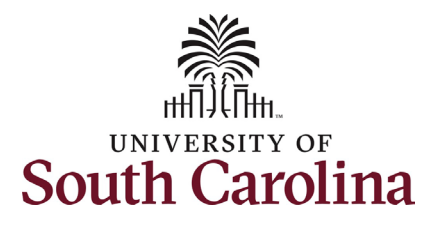

•

٠

٠

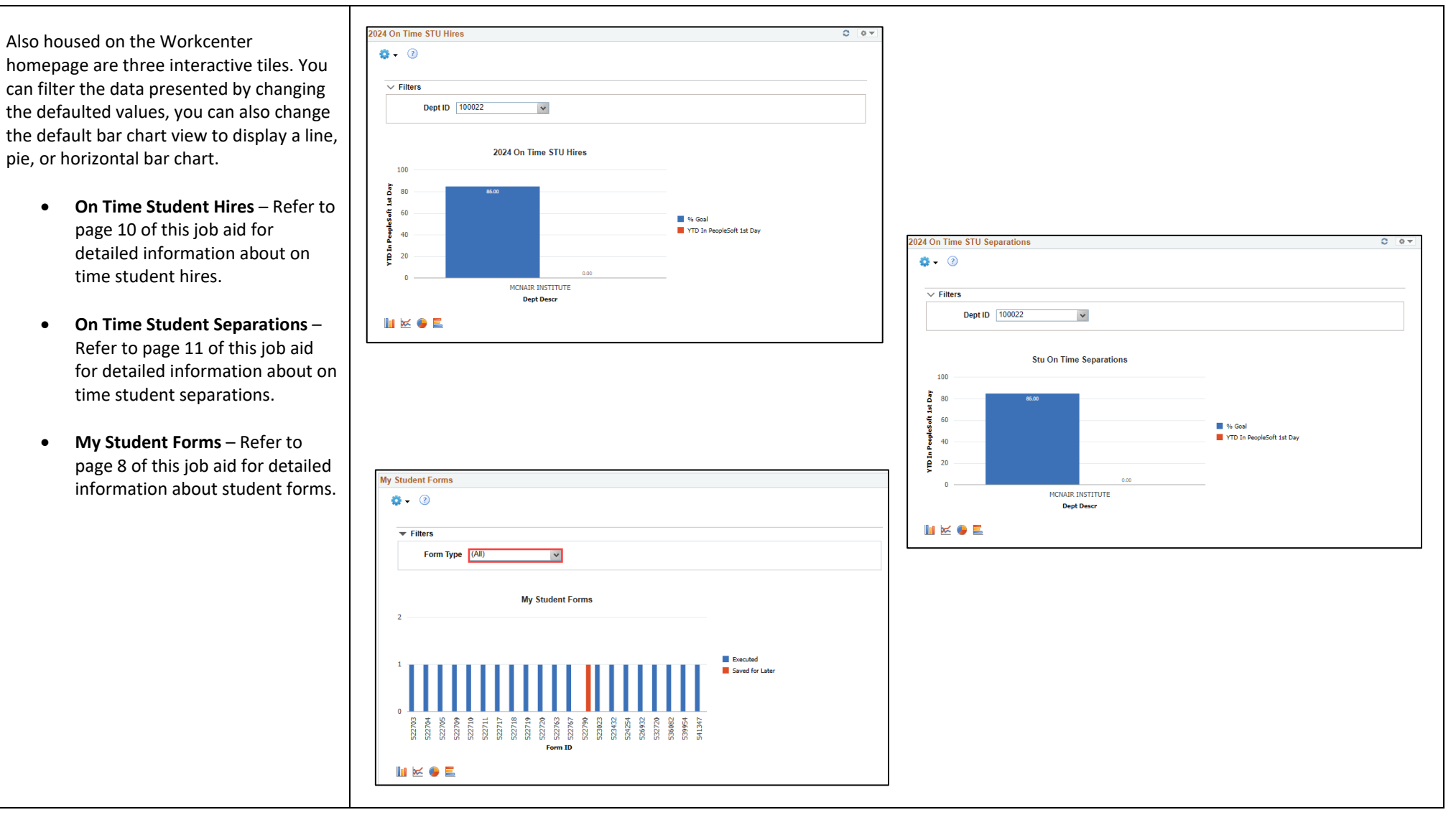

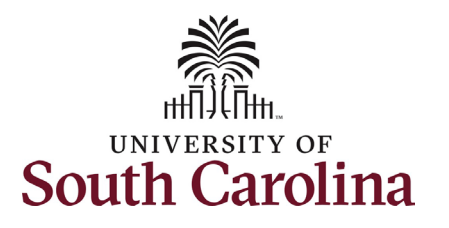

The **Links** section is your lifeline for all Student Hire Representative resources.

Information/Updates (opens within current internet browser window)

- USC Student Hire Rep News & Updates – This is where you can read the current news and updates provided by the Division of HR.
- Hiring a Student This takes you to the Student Employment webpage titled *Hiring a Student* which contains vital information and resources related to student employment.

Job Aids – These open the PDF job aids for initiation of each student action (i.e. hires, job changes and status changes). These will open in a new internet browser window.

**Onboarding** – This opens the PDF job aid for new student onboarding in a new internet browser window.

| Student Hire Workcenter                                                                                                    |   | 0 | ~ |
|----------------------------------------------------------------------------------------------------|---|---|---|
| 🗞 Links                                                                                                    | 0 | 0 | Ŧ |
| <ul> <li>✓ Information/Updates</li> <li>□ USC Student Hire Rep News &amp; Updates</li> <li>□ Hiring a Student</li> </ul>                                                                                                    |   |   |   |
| <ul> <li>✓ Job Aids - Hires</li> <li>I Graduate Students</li> <li>I Undergraduate Students</li> <li>I Work Study</li> </ul>                                                                                                    |   |   |   |
| <ul> <li>✓ Job Aids - Job and Status Change</li> <li>□ Job Changes</li> <li>□ Status Changes</li> </ul>                                                                                                    |   |   |   |
|                                                                                                    |   |   |   |
| <ul> <li>✓ Onboarding Job Aid</li> <li>Image: Provide the state of the state of the sta</li></ul> |   |   |   |
|                                                                                                    |   |   |   |
|                                                                                                    |   |   |   |

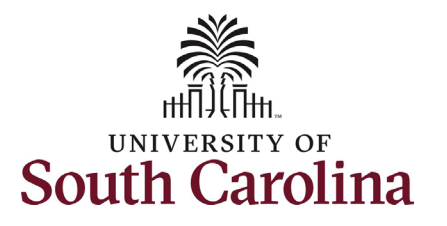

The **Queries** section contains seven queries (reports) with pertinent data for your student employees. All reports can be downloaded in an Excel Spreadsheet so you can filter/sort as applicable for your needs.

Active Student Jobs with Enrollment Data – This report pulls all active student employees within your assigned security (the department(s) for which you are authorized to hire students). This also includes their current enrollment data from Banner.

Roster of Inactive Students – This report pulls all student employees that are no longer actively employed but have historical employment within your assigned security (the department(s) for which you are authorized to hire students).

Status of Student Forms – This report shows an overview of all student eForms (Hire, Job Change, and Status Change) that a specific initiator has created.

Status of Onboarding – This report shows the onboarding completion status for new student employees hired within your assigned security (the department(s) for which you are authorized to hire students).

On Time Hire Details and On Time Separation Details – These two reports provide the details associated with the two bar charts on the home page of the Workcenter.

**Future Hires** – This report shows future dated appointments for student employees hired within your assigned security (the department(s) for which you are authorized to hire students).

| þ Q | ueries                                      | 0 | • |
|-----|---------------------------------------------|---|---|
| ~ 1 | Ay Reports                                  |   |   |
| ₽   | Active Student Jobs with<br>Enrollment Data |   |   |
| -   | Roster of Inactive students                 |   |   |
| æ   | Status of Student Forms                     |   |   |
| -   | Status of Onboarding                        |   |   |
| æ   | On Time Hire Details                        |   |   |
| æ   | On Time Separation Details                  |   |   |
| -   | Future Hires                                |   |   |

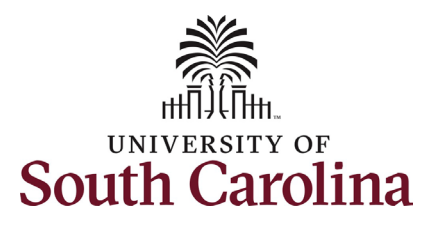

The **Roster of Active Students with Enrollment** shows all active student employees within your assigned security (the department(s) for which you are authorized to hire students).

There are no search parameters for this report. The data populates upon clicking **Roster of Active Students** from the My Reports menu on the lefthand menu.

This report shows key employment data including:

- Current enrollment data (Banner feeds data into HCM through a nightly interface)
- EMPL record (employee record)
- Job Code and Job Code Title
- Internal Title
- Supervisor ID and Name
- Hire date and expected end date
- Compensation type (salary or hourly)
- Standard hours per week
- Salary

| sc_         | HR_ACTI               | VE_STUD       | DENT_W         | RKR_E        | NRO- /       | Active            | Stu Job E                                | nrollm          | ent Da  | ita         |        |                |          |                   |                          |         |                                                     |                                     |             |                             | _                        |         |                    |                   |                             |                |         |
|-------------|-----------------------|---------------|----------------|--------------|--------------|-------------------|------------------------------------------|-----------------|---------|-------------|--------|----------------|----------|-------------------|--------------------------|---------|-----------------------------------------------------|-------------------------------------|-------------|-----------------------------|--------------------------|---------|--------------------|-------------------|-----------------------------|----------------|---------|
| Dov<br>View | vnload resul<br>/ All | ts in : Exc   | el SpreadS     | heet CS      | GV Text F    | ile XMI           | L File (224                              | kb)             |         |             |        |                |          |                   |                          |         |                                                     |                                     |             |                             |                          |         |                    |                   | F                           | irst 1-10      | )0 of 1 |
| Row         | Last Name             | First<br>Name | Middle<br>Name | Term<br>Code | Campus<br>ID | s Student<br>Type | t Student<br>Type Descr                  | Enrolled<br>Hrs | Section | Class Descr | EMPLID | Empl<br>Record | d Campus | Operating<br>Unit | Oper Unit<br>Descr       | Dept ID | Dept Descr                                          | Salaried<br>(S) or<br>Hourly<br>(H) | Job<br>Code | Job Code Title              | Internal Title           | Supv ID | Supervisor<br>Name | Last Hire<br>Date | Expected<br>Job End<br>Date | Stnd<br>Hrs/Wk | Sala    |
| 1           |                       | -             | -              | 202408       | COL          | с                 | Continuing                               | 12.000          | JR      | Junior      |        |                | 1 SCCOL  | CL085             | Enrollment<br>Management | 430000  | EM Financial<br>Aid and<br>Scholarships             | н                                   | SFWR        | Undergraduate<br>Work Study | Student Asst<br>- Summer |         |                    | 05/05/2024        | 08/03/2024                  | 20.00          | 10.     |
| 2           |                       | -             |                | 202405       | COL          | с                 | Continuing                               | 6.000           | JR      | Junior      |        |                | 1 SCCOL  | CL085             | Enrollment<br>Management | 430000  | EM Financial<br>Aid and<br>Scholarships             | н                                   | SFWR        | Undergraduate<br>Work Study | Student Asst<br>- Summer |         |                    | 05/05/2024        | 08/03/2024                  | 20.00          | 10.     |
| 3           |                       |               |                | 202408       | COL          | с                 | Continuing                               | 16.000          | SR      | Senior      |        | (              | SCCOL    | CL085             | Enrollment<br>Management | 643003  | EM Visitor<br>Center Visitor<br>Center and<br>Tours | н                                   | SUEA        | Undergraduate<br>Assistant  | VC Service<br>Specialist |         |                    | 05/17/2024        | 08/19/2024                  | 30.00          | 11.     |
| 4           | -                     | -             | 11.            | 202408       | COL          | Q                 | Transient<br>@Non-<br>USC<br>Institution | 16.000          | JR      | Junior      |        | (              | ) SCCOL  | CL085             | Enrollment<br>Management | 470000  | EM<br>Undergraduate<br>Admissions                   | н                                   | SUEA        | Undergraduate<br>Assistant  | ACC                      |         |                    | 05/06/2024        | 08/19/2024                  | 40.00          | 12.     |

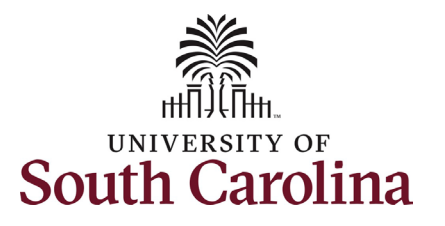

| The Roster of Inactive Students shows all |
|-------------------------------------------|
| student employees that are no longer      |
| actively employed but have historical     |
| employment within your assigned security  |
| (the department(s) for which you are      |
| authorized to hire students).             |

This report offers the search criteria of student EMPLID (USC ID) if you want to search for all prior employment of one individual, or you can leave this field blank to pull all inactive student employment records.

This report shows key employment data including:

- EMPL record (employee record)
- Job Code and Job Code Title
- Internal Title
- Supervisor ID and Name
- Last hire date and last day worked
- Compensation type (salary or hourly)
- Standard hours per week
- Salary or hourly rate

| Student Hire Workcenter                                                |   | o « | SC_HR_IN         | IACTIVE       |                | ENTS - R | loster of      | inactive | e studen          | ts                 |            |               |             |                   |                   |            |                    |                   |                    |                          |                               |                |                                  |                                   |
|------------------------------------------------------------------------|---|-----|------------------|---------------|----------------|----------|----------------|----------|-------------------|--------------------|------------|---------------|-------------|-------------------|-------------------|------------|--------------------|-------------------|--------------------|--------------------------|-------------------------------|----------------|----------------------------------|-----------------------------------|
| 🗞 Links                                                                | 0 | 0 - | EMPLID (an       | Hanat         |                |          |                |          |                   |                    |            |               |             |                   |                   |            |                    |                   |                    |                          |                               |                |                                  |                                   |
|                                                                        |   |     | View Resul       | ts            |                | Q        |                |          |                   |                    |            |               |             |                   |                   |            |                    |                   |                    |                          |                               |                |                                  |                                   |
| USC Student Hire Rep News &     Queries                                | 0 | 0 - | Row Last<br>Name | First<br>Name | Middle<br>Name | EMPLID   | Empl<br>Record | Campus   | Operating<br>Unit | Oper Unit<br>Descr | Dept<br>ID | Dept<br>Descr | Job<br>Code | Job Code<br>Title | Internal<br>Title | Supv<br>ID | Supervisor<br>Name | Last Hire<br>Date | Last Day<br>Worked | Expected Job<br>End Date | Salaried (S) or<br>Hourly (H) | Stnd<br>Hrs/Wk | Hourly Rate-Hrly<br>student only | Salary - salaried<br>student only |
|                                                                        |   |     |                  |               |                |          |                |          |                   |                    |            |               |             |                   |                   |            |                    |                   |                    |                          |                               |                |                                  |                                   |
| Active Student Jobs with<br>Enrollment Data                            |   |     |                  |               |                |          |                |          |                   |                    |            |               |             |                   |                   |            |                    |                   |                    |                          |                               |                |                                  |                                   |
| Roster of Inactive students     Status of Student Forms                |   |     |                  |               |                |          |                |          |                   |                    |            |               |             |                   |                   |            |                    |                   |                    |                          |                               |                |                                  |                                   |
| <ul> <li>Status of Onboarding</li> <li>On Time Hire Details</li> </ul> |   |     |                  |               |                |          |                |          |                   |                    |            |               |             |                   |                   |            |                    |                   |                    |                          |                               |                |                                  |                                   |

| EMPL<br>View | ID (optional) | IVE_STU    | DENTS - F      | CSV Text | nactiv<br>File XI | e stude | (569 kb)          |                          |         |                                                     |             |                                      |                            |         |                    |                   |                    |                             |                                     | First 1        | 100 of 53                                  | 6 🕞 Las                                 |
|--------------|---------------|------------|----------------|----------|-------------------|---------|-------------------|--------------------------|---------|-----------------------------------------------------|-------------|--------------------------------------|----------------------------|---------|--------------------|-------------------|--------------------|-----------------------------|-------------------------------------|----------------|--------------------------------------------|-----------------------------------------|
| Row          | Last Name     | First Name | Middle<br>Name | EMPLID   | Empl<br>Record    | Campus  | Operating<br>Unit | Oper Unit<br>Descr       | Dept ID | Dept Descr                                          | Job<br>Code | Job Code Title                       | Internal Title             | Supv ID | Supervisor<br>Name | Last Hire<br>Date | Last Day<br>Worked | Expected<br>Job End<br>Date | Salaried<br>(S) or<br>Hourly<br>(H) | Stnd<br>Hrs/Wk | Hourly<br>Rate-<br>Hrly<br>student<br>only | Salary -<br>salaried<br>student<br>only |
| 1            | -             |            |                |          | 2                 | SCCOL   | CL085             | Enrollment<br>Management | 430000  | EM Financial<br>Aid and<br>Scholarships             | SFNU        | Ugrad Work<br>Study-Sum<br>NonEnroll | Student<br>Assistant       |         |                    | 05/07/2023        | 08/05/2023         |                             | н                                   | 20.00          | 10.00                                      |                                         |
| 2            |               |            | 10.00          |          | 1                 | SCCOL   | CL085             | Enrollment<br>Management | 430000  | EM Financial<br>Aid and<br>Scholarships             | SFNU        | Ugrad Work<br>Study-Sum<br>NonEnroll | Student<br>Assistant       |         | 100                | 05/07/2023        | 08/05/2023         |                             | н                                   | 20.00          | 10.25                                      |                                         |
| 3            |               |            |                |          | 0                 | SCCOL   | CL085             | Enrollment<br>Management | 430000  | EM Financial<br>Aid and<br>Scholarships             | SFNU        | Ugrad Work<br>Study-Sum<br>NonEnroll | Student Assist<br>- Summer |         |                    | 05/05/2024        | 05/18/2024         |                             | н                                   | 30.00          | 11.50                                      |                                         |
| 4            |               |            |                |          | 0                 | SCCOL   | CL085             | Enrollment<br>Management | 470000  | EM<br>Undergraduate<br>Admissions                   | SUEA        | Undergraduate<br>Assistant           | Telecounselor              |         |                    | 09/26/2023        | 12/18/2023         |                             | н                                   | 8.00           | 11.00                                      |                                         |
| 5            | -             |            |                |          | 1                 | SCCOL   | CL085             | Enrollment<br>Management | 470000  | EM<br>Undergraduate<br>Admissions                   | SUEA        | Undergraduate<br>Assistant           | Telecounselor              |         | -                  | 01/08/2024        | 05/04/2024         |                             | н                                   | 8.00           | 11.00                                      |                                         |
| 6            | -             | -          |                |          | 1                 | SCCOL   | CL085             | Enrollment<br>Management | 430000  | EM Financial<br>Aid and<br>Scholarships             | SUEA        | Undergraduate<br>Assistant           | Student<br>Assistant       |         |                    | 05/07/2023        | 08/05/2023         |                             | н                                   | 20.00          | 10.00                                      |                                         |
| 7            |               |            |                |          | 0                 | SCCOL   | CL085             | Enrollment<br>Management | 643003  | EM Visitor<br>Center Visitor<br>Center and<br>Tours | SUEA        | Undergraduate<br>Assistant           | University<br>Ambassador   |         | -                  | 08/18/2023        | 12/22/2023         |                             | н                                   | 3.00           | 12.00                                      |                                         |

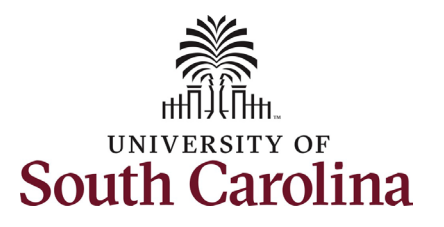

The **Status of Student Forms** shows an overview of all student eForms (Hire, Job Change, and Status Change) that a specific initiator has created.

You must enter the **USERID of Form** Initiator in all capital letters (USC Network ID) for the person who initiated the eForm(s). The optional search parameters of Form Creation Date > and Form Status allow you to further specify the results you need.

This report shows important form and status data to include:

- Form ID
- Form Type
- Current Form Status, Last Action, and 'Currently Pending Approval by' should be viewed together. Note: fully approved eForms will show as Executed.
- Job Code and Job Code Title
- Internal Title
- Pay Group
- Last Date of Action on form

The associated bar chart on the Workcenter homepage can be sorted by Form Type.

| orm   | USERI      | ) of Form Initiat |                           | R26            |                                        |                          |                           |        |          |            |                |              |                   |                             |             |                          |         |                                                     |              |      |                              |                            |
|-------|------------|-------------------|---------------------------|----------------|----------------------------------------|--------------------------|---------------------------|--------|----------|------------|----------------|--------------|-------------------|-----------------------------|-------------|--------------------------|---------|-----------------------------------------------------|--------------|------|------------------------------|----------------------------|
| 21111 | Form       | Status (Optiona   | al)                       | <u>.</u>       |                                        | ~                        |                           |        |          |            |                |              |                   |                             |             |                          |         |                                                     |              |      |                              |                            |
| iew   | / Result   | 5                 | · (                       |                |                                        |                          |                           |        |          |            |                |              |                   |                             |             |                          |         |                                                     |              |      |                              |                            |
| ow    | nload re   | sults in : Exce   | el SpreadSI               | heet CSV       | Text File                              | XML File (8              | 50 kb)                    |        |          |            |                |              |                   |                             |             |                          |         |                                                     |              |      |                              |                            |
| ew i  | All        |                   |                           |                |                                        |                          |                           |        |          |            |                |              |                   |                             |             |                          |         |                                                     |              | F    | irst 1-100 of                | f 770 🕑 L                  |
| ow    | Form<br>ID | Form Type         | Current<br>Form<br>Status | Last<br>action | Currently<br>Pending<br>Approval<br>by | Date<br>Received         | Form<br>Initiated<br>Date | EMPLID | EMPL_RCD | First Name | Middle<br>Name | Last Name    | Effective<br>Date | Expected<br>Job End<br>Date | Job<br>Code | Internal Title           | Dept ID | Dept Descr                                          | Pay<br>Group | FLSA | Form<br>Initiator<br>User ID | Last<br>Date/Act<br>on For |
| 1     | 723832     | STU_JOB_CG        | Executed                  | Executed       |                                        | 05/30/2024<br>3:05:56PM  | 05/21/2024                |        | 2        | -          | -              | The space of | 05/21/2024        | 08/19/2024                  | SUEA        | McKissick<br>Greeter     | 470000  | EM<br>Undergraduate<br>Admissions                   | HRL          | N    | FULLER26                     | 05/30/20                   |
| 2     | 722222     | STU_HIRE          | Executed                  | Executed       |                                        | 05/23/2024<br>12:43:51PM | 05/16/2024                |        | 2        |            | -              | -            | 07/15/2024        | 08/03/2024                  | SFWR        | University<br>Ambassador | 643003  | EM Visitor<br>Center Visitor<br>Center and<br>Tours | HRL          | N    | FULLER26                     | 05/23/20                   |
| 3     | 724929     | STU_HIRE          | Executed                  | Executed       |                                        | 05/23/2024<br>9:53:44AM  | 05/22/2024                |        | 0        |            | -              | ine and      | 06/25/2024        | 07/13/2024                  | SUEA        | SS<br>Counselor          | 470000  | EM<br>Undergraduate<br>Admissions                   | HRL          | N    | FULLER26                     | 05/23/20                   |
| 4     | 724922     | STU_HIRE          | Executed                  | Executed       |                                        | 05/23/2024<br>9:53:27AM  | 05/22/2024                |        | 0        |            | -              |              | 06/25/2024        | 07/13/2024                  | SUEA        | SS<br>Counselor          | 470000  | EM<br>Undergraduate                                 | HRL          | N    | FULLER26                     | 05/23/20                   |

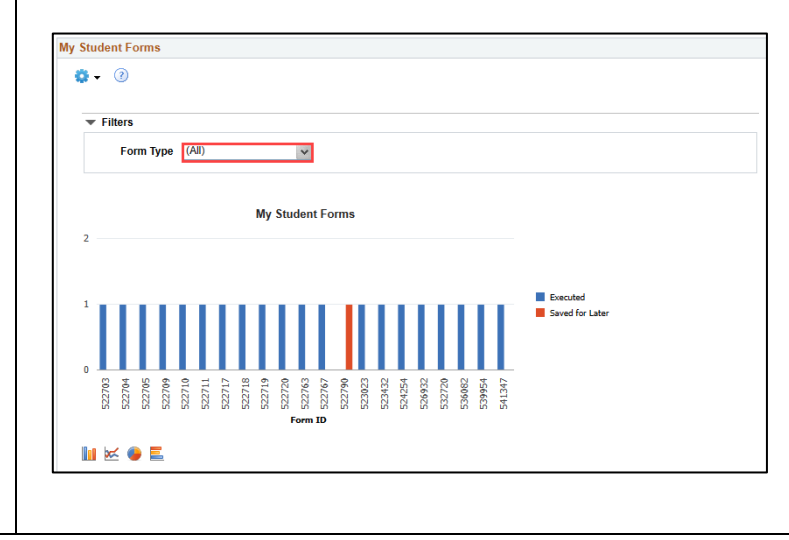

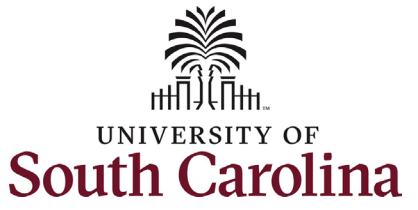

The **Status of Onboarding** shows the onboarding completion status for new student employees hired within your assigned security (the department(s) for which you are authorized to hire students).

The required search field is **Form Creation Date >**. You want to enter a date in the past that will capture your recent hires.

This report shows the onboarding status for first-time student employees. Monitor this data and urge your new student employees to complete the required onboarding. Onboarding tasks are only required for first-time student employees.

| JSC_                                   | STU_C                                                   | ONB_STATUS        | _DEPT - S      | tatus of On   | boarding |                                              |                                                                               |                                                                                                   |                                                |                                                                                 |                                                                                                |                                                           |                                                                                                    |          |                                                        |
|----------------------------------------|---------------------------------------------------------|-------------------|----------------|---------------|----------|----------------------------------------------|-------------------------------------------------------------------------------|---------------------------------------------------------------------------------------------------|------------------------------------------------|---------------------------------------------------------------------------------|------------------------------------------------------------------------------------------------|-----------------------------------------------------------|----------------------------------------------------------------------------------------------------|----------|--------------------------------------------------------|
| *Form                                  | Creation                                                | Date > 05/30/20   | )24            |               |          |                                              |                                                                               |                                                                                                   |                                                |                                                                                 |                                                                                                |                                                           |                                                                                                    | _        |                                                        |
| View                                   | Results                                                 |                   |                |               |          |                                              |                                                                               |                                                                                                   |                                                |                                                                                 |                                                                                                |                                                           |                                                                                                    |          |                                                        |
| Dowr                                   | load res                                                | ults in : Excel S | preadSheet     | CSV Text File | XML File | (44 kb)                                      |                                                                               |                                                                                                   |                                                |                                                                                 |                                                                                                |                                                           |                                                                                                    |          |                                                        |
| View A                                 |                                                         |                   |                |               |          |                                              |                                                                               |                                                                                                   |                                                |                                                                                 |                                                                                                |                                                           |                                                                                                    | E        |                                                        |
|                                        |                                                         |                   |                |               |          |                                              |                                                                               |                                                                                                   |                                                |                                                                                 |                                                                                                |                                                           |                                                                                                    | FIRST 1  | -60 of 60 Las                                          |
| ٥w                                     | Form<br>ID                                              | First Name        | Middle<br>Name | Last Name     | EMPLID   | Empl<br>Record                               | Status of<br>Onboarding                                                       | Final Form Approval<br>Date                                                                       | Future Dated<br>Hire?                          | Hire Date                                                                       | Expected Job End<br>Date                                                                       | Dept ID                                                   | Dept Descr                                                                                                    | Email ID | HR<br>Status                                           |
| ow<br>1 7                              | Form<br>ID<br>34737                                     | First Name        | Middle<br>Name | Last Name     | EMPLID   | Empl<br>Record                               | Status of<br>Onboarding<br>In Progress                                        | Final Form Approval<br>Date<br>06/20/2024                                                         | Future Dated<br>Hire?                          | Hire Date 07/01/2024                                                            | Expected Job End<br>Date<br>07/31/2024                                                         | Dept ID<br>135800                                         | Dept Descr<br>CAS Psychology                                                                                                    | Email ID | HR<br>Status                                           |
| tow<br>1 7<br>2 7                      | Form<br>ID<br>34737<br>38174                            | First Name        | Middle<br>Name | Last Name     | EMPLID   | Empl<br>Record<br>0                          | Status of<br>Onboarding<br>In Progress                                        | Final Form Approval<br>Date<br>06/20/2024<br>07/01/2024                                           | Future Dated<br>Hire?<br>N                     | Hire Date<br>07/01/2024<br>07/01/2024                                           | Expected Job End<br>Date<br>07/31/2024<br>07/27/2024                                           | Dept ID<br>135800<br>160900                               | Dept Descr<br>CAS Psychology<br>SOMG Biomedical Sciences                                                                                  | Email ID | HR<br>Status<br>A<br>A                                 |
| tow<br>1 7<br>2 7<br>3 7               | Form<br>ID<br>34737<br>38174<br>36166                   | First Name        | Middle<br>Name | Last Name     | EMPLID   | Empl<br>Record<br>0<br>0                     | Status of<br>Onboarding<br>In Progress<br>Complete                            | Final Form Approval<br>Date<br>06/20/2024<br>07/01/2024<br>06/26/2024                             | Future Dated<br>Hire?<br>N<br>N<br>N           | Hire Date<br>07/01/2024<br>07/01/2024<br>06/26/2024                             | Expected Job End<br>Date<br>07/31/2024<br>07/27/2024<br>08/15/2024                             | Dept ID<br>135800<br>160900<br>150003                     | Dept Descr<br>CAS Psychology<br>SOMG Biomedical Sciences<br>DMSB PMBA Graduate Program                                                    | Email ID | HR<br>Status<br>A<br>A<br>A<br>A                       |
| tow<br>1 7<br>2 7<br>3 7<br>4 7        | Form<br>ID<br>34737<br>38174<br>36166<br>35786          | First Name        | Middle<br>Name | Last Name     | EMPLID   | Empl<br>Record<br>0<br>0<br>0                | Status of<br>Onboarding<br>In Progress<br>Complete<br>Complete                | Final Form Approval<br>Date<br>06/20/2024<br>07/01/2024<br>06/26/2024<br>06/24/2024               | Future Dated<br>Hire?<br>N<br>N<br>N<br>N      | Hire Date<br>07/01/2024<br>07/01/2024<br>06/26/2024<br>06/25/2024               | Expected Job End<br>Date<br>07/31/2024<br>07/27/2024<br>08/15/2024<br>08/01/2024               | Dept ID<br>135800<br>160900<br>150003<br>915019           | Dept Descr<br>CAS Psychology<br>SOMG Biomedical Sciences<br>DMSB PMBA Graduate Program<br>Alk Veterans Affairs                            | Email ID | -60 of 60 Las<br>HR<br>Status<br>A<br>A<br>A<br>A      |
| Row<br>1 7<br>2 7<br>3 7<br>4 7<br>5 7 | Form<br>ID<br>34737<br>38174<br>36166<br>35786<br>34735 | First Name        | Middle<br>Name | Last Name     | EMPLID   | Empl<br>Record<br>0<br>0<br>0<br>0<br>0<br>0 | Status of<br>Onboarding<br>In Progress<br>Complete<br>Complete<br>In Progress | Final Form Approval<br>Date<br>06/20/2024<br>07/01/2024<br>06/26/2024<br>06/24/2024<br>06/22/2024 | Future Dated<br>Hire?<br>N<br>N<br>N<br>N<br>N | Hire Date<br>07/01/2024<br>07/01/2024<br>06/26/2024<br>06/25/2024<br>06/20/2024 | Expected Job End<br>Date<br>07/31/2024<br>07/27/2024<br>08/15/2024<br>08/01/2024<br>12/31/2024 | Dept ID<br>135800<br>160900<br>150003<br>915019<br>600200 | Dept Descr<br>CAS Psychology<br>SOMG Biomedical Sciences<br>DMSB PMBA Graduate Program<br>AIK Veterans Affairs<br>Department of Athletics | Email ID | -60 of 60 Las<br>HR<br>Status<br>A<br>A<br>A<br>A<br>A |

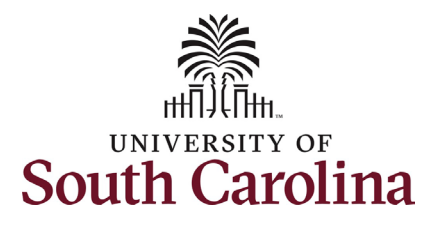

2023\_USC\_ON\_TIME\_STU\_HIRE\_DET- On Time Hire Details

The **On Time Hire Details** presents the details associated with the bar chart on the home page of the Workcenter. Student Hire Reps should utilize this information to improve their internal workflow process for timeliness of hires.

This report shows key important hire information, including:

- On time or Late Designation
- Effective Date and Date Approved in PeopleSoft
- Student Name, USC ID, and associated EMPL Record
- Department Number and Name
- Action Type and Reason Code
- Job Code

The associated bar chart on the Workcenter homepage can be sorted by department ID (department number). On Time Hires have executed in HCM before the first day of employment. USC goal is 85%. Note that the goal percentage is only 85% due to the fact that the HCM system is on Payroll Lockdown for 6 days each month during which time eForms do not execute.

| Dow  | nload results in : Exce | el SpreadSheet | CSV Text File XML File (33   | 5 kb)                                                                                                    |                                       |                     |                                            |           |        |                          |              |
|------|-------------------------|----------------|------------------------------|----------------------------------------------------------------------------------------------------|---------------------------------------|---------------------|--------------------------------------------|-----------|--------|--------------------------|--------------|
| View | All                     |                |                              |                                                                                                    |                                       |                     |                                            |           |        | First 1-100 o            | f 550 🕟 Last |
| Row  | On Time or Late Hire    | Eff Date       | Date Approved in People Soft | Display Name                                                                                                    | EMPLID                                | Empl Record Dept ID | Dept Descr                                 | HR Status | Action | Reason                   | Job Code     |
| 1    | LATE HIRE               | 12/19/2023     | 12/21/2023                   | and Tablette                                                                                                    |                                       | 2 470000            | EM Undergraduate Admissions                | A         | Hire   | Multiple Temp Jobs       | SUEA         |
| 2    | LATE HIRE               | 11/17/2023     | 11/17/2023                   | Transition in concession                                                                                                    | ALC: UNK                              | 1 643003            | EM Visitor Center Visitor Center and Tours | A         | Hire   | Multiple Temp Jobs       | SUEA         |
| 3    | LATE HIRE               | 10/27/2023     | 10/27/2023                   | the second second                                                                                                    | 10.000                                | 1 643003            | EM Visitor Center Visitor Center and Tours | A         | Hire   | Multiple Temp Jobs       | SUEA         |
| 4    | LATE HIRE               | 10/26/2023     | 10/26/2023                   |                                                                                                    |                                       | 1 643003            | EM Visitor Center Visitor Center and Tours | A         | Hire   | Multiple Temp Jobs       | SUEA         |
| 5    | LATE HIRE               | 10/26/2023     | 10/26/2023                   | Concernsor in the second                                                                                                    | 1000                                  | 1 643003            | EM Visitor Center Visitor Center and Tours | A         | Hire   | Multiple Temp Jobs       | SUEA         |
| 6    | LATE HIRE               | 10/26/2023     | 11/02/2023                   | Roam Salings                                                                                                    | · · · · · · · · · · · · · · · · · · · | 1 643003            | EM Visitor Center Visitor Center and Tours | A         | Hire   | Multiple Temp Jobs       | SFWR         |
| 7    | LATE HIRE               | 10/26/2023     | 10/26/2023                   | and the second second sec |                                       | 1 643003            | EM Visitor Center Visitor Center and Tours | A         | Hire   | Multiple Temp Jobs       | SUEA         |
| 8    | LATE HIRE               | 10/26/2023     | 10/26/2023                   | Logar Track                                                                                                    |                                       | 1 643003            | EM Visitor Center Visitor Center and Tours | A         | Hire   | Multiple Temp Jobs       | SUEA         |
| 9    | LATE HIRE               | 10/26/2023     | 10/26/2023                   | and there                                                                                                    |                                       | 1 643003            | EM Visitor Center Visitor Center and Tours | A         | Hire   | Multiple Temp Jobs       | SUEA         |
| 10   | LATE HIRE               | 10/26/2023     | 10/26/2023                   | Tank Tanks                                                                                                    |                                       | 1 643003            | EM Visitor Center Visitor Center and Tours | A         | Hire   | Multiple Temp Jobs       | SUEA         |
| 11   | LATE HIRE               | 10/26/2023     | 10/26/2023                   | Contract of Contract                                                                                                    |                                       | 1 643003            | EM Visitor Center Visitor Center and Tours | A         | Hire   | Multiple Temp Jobs       | SUEA         |
| 12   | LATE HIRE               | 10/23/2023     | 10/23/2023                   | Property Tablesti                                                                                                    |                                       | 0 643003            | EM Visitor Center Visitor Center and Tours | A         | Hire   | New Hire (Original Appt) | SFWR         |
| 13   | LATE HIRE               | 10/04/2023     | 10/05/2023                   | and the second second se                                                                                                    |                                       | 0 217100            | EM TRIO Programs                           | A         | Hire   | New Hire (Original Appt) | SURA         |
| 14   | LATE HIRE               | 10/04/2023     | 10/11/2023                   | These Process Taxable                                                                                                    |                                       | 0 217100            | EM TRIO Programs                           | Α         | Hire   | New Hire (Original Appt) | SFWR         |

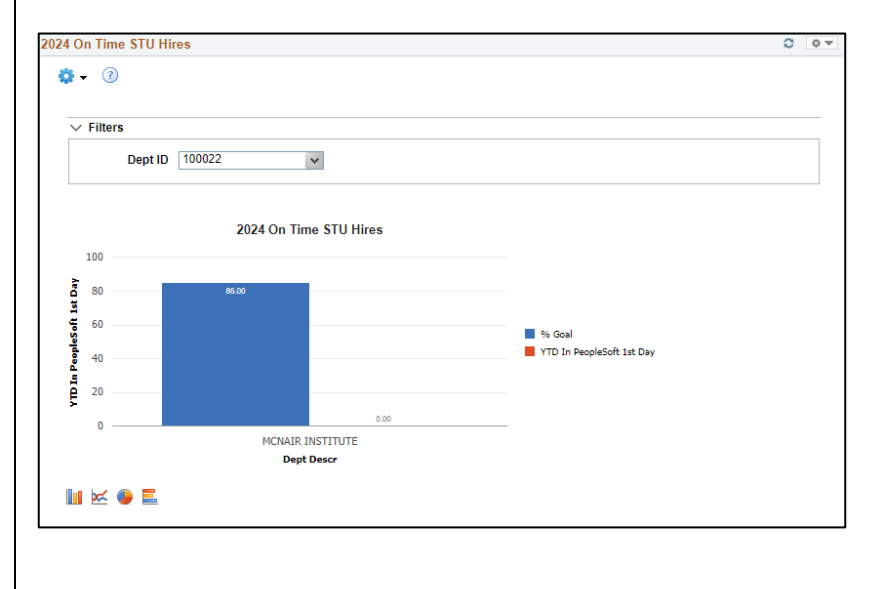

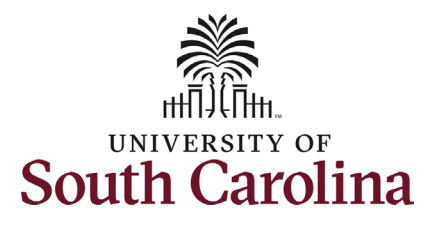

The **On Time Separation Details** presents the details associated with the bar chart on the home page of the Workcenter. Student Hire Reps should utilize this information to improve their internal workflow process for timeliness of separations.

This report shows key important separation information, including:

- On time or Late Designation
- Effective Date and Date Approved in PeopleSoft
- Student Name, USC ID, and associated EMPL Record
- Department Number and Name
- Action Type and Reason Code
- Job Code

The associated bar chart on the Workcenter homepage can be sorted by department ID (department number). On Time Separations have executed in HCM before or on the effective date of the separation (the day after the last day worked). USC goal is 100%.

| 2023 | USC | ON | TIME | STU | SEP | DETA- On | Time | Separation D | etails |
|------|-----|----|------|-----|-----|----------|------|--------------|--------|
|      |     |    |      |     |     |          |      |              |        |

| D   | owr              | nload results in : E | xcel Spread | Sheet CSV Text File XML      | File (9254 kb)                                                                                                    |        |               |         |                                                         |           |            |                                |           |        |
|-----|------------------|----------------------|-------------|------------------------------|----------------------------------------------------------------------------------------------------|--------|---------------|---------|---------------------------------------------------------|-----------|------------|--------------------------------|-----------|--------|
| Vie | ew A             | All                  |             |                              |                                                                                                    |        |               |         |                                                         |           |            | First 1-100 of                 | f 15072 🧕 | Last   |
| Ro  | w (              | On Time or Late Hire | Eff Date    | Date Approved in People Soft | Display Name                                                                                                    | EMPLID | Empl Record D | Dept ID | Dept Descr                                              | HR Status | Action     | Reason                         | Job Code  | е Туре |
| 1   | 1 <mark>L</mark> | ATE                  | 12/31/2023  | 01/04/2024                   | and and the                                                                                                    |        | 1 7           | 01000   | SAAS Custodial, Move Crew and Facilities Administration | 1         | Separation | End Temporary Employment       | SUEA      | Н      |
| 2   | 2 <mark>I</mark> | .ATE                 | 12/31/2023  | 02/01/2024                   | Calle Second                                                                                                    |        | 0 4           | 62550   | SAAS Substance Abuse Prevention and Education           | 1         | Separation | End Temporary Employment       | SUEA      | H      |
| 3   | 3 <mark>I</mark> | ATE                  | 12/31/2023  | 01/29/2024                   | Station Colleges                                                                                                    |        | 2 6           | 00341   | Colonial Life Arena                                     | 1         | Separation | End Temporary Employment       | SUEA      | Н      |
| 4   | 4 <mark>L</mark> | .ATE                 | 12/31/2023  | 01/22/2024                   | And a second second sec |        | 0 1           | 25300   | CAS English                                             | 1         | Separation | End Temporary Employment       | SGTA      | S      |
| 5   | 5 <mark>I</mark> | .ATE                 | 12/31/2023  | 01/04/2024                   | and another the                                                                                                    |        | 0 7           | 01000   | SAAS Custodial, Move Crew and Facilities Administration | 1         | Separation | End Temporary Employment       | SUEA      | Н      |
| 6   | 6 <mark>I</mark> | .ATE                 | 12/31/2023  | 02/05/2024                   | control for the second                                                                                                    |        | 0 4           | 62550   | SAAS Substance Abuse Prevention and Education           | 1         | Separation | End Temporary Employment       | SUEA      | н      |
| 7   | 7 <mark>I</mark> | .ATE                 | 12/30/2023  | 01/30/2024                   | Transaction of the                                                                                                    |        | 0 4           | 40000   | SAAS Student Success Center                             | 1         | Separation | Employed Outside of State Govt | SUEA      | н      |
| 8   | 3 <mark>I</mark> | .ATE                 | 12/30/2023  | 02/07/2024                   | Page 1                                                                                                    | -      | 3 1           | 15300   | ASPH Exercise Science                                   | 1         | Separation | End Temporary Employment       | SGNA      | Н      |
| 9   | 9 <mark>I</mark> | .ATE                 | 12/30/2023  | 01/03/2024                   | California Transiti                                                                                                    |        | 0 1           | 35800   | CAS Psychology                                          | 1         | Separation | End Temporary Employment       | SGRA      | S      |
| 1   | 0 <mark>I</mark> | ATE                  | 12/27/2023  | 01/29/2024                   | and the second second sec                                                                                                    |        | 1 9           | 81042   | UPS Center for Child Advocacy Studies                   | 1         | Separation | End Temporary Employment       | SFWR      | Н      |
| 1   | 1 <mark>I</mark> | .ATE                 | 12/24/2023  | 01/09/2024                   | ing service factors                                                                                                    |        | 3 9           | 88001   | UPS Housing                                             | 1         | Separation | End Temporary Employment       | SFWR      | н      |
| 1   | 2 <mark>l</mark> | .ATE                 | 12/23/2023  | 01/09/2024                   | Constitution Contract                                                                                                    |        | 1 4           | 63125   | SAAS Campus Recreation Students                         | 1         | Separation | End Temporary Employment       | SUEA      | Н      |
| 1   | 3 <mark>I</mark> | ATE                  | 12/23/2023  | 01/09/2024                   | Contract Property                                                                                                    |        | 0 1           | 50032   | DMSB Alumni Engagement                                  | I         | Separation | End Temporary Employment       | SUEA      | Н      |
| 1   | 4 <mark>l</mark> | ATE                  | 12/23/2023  | 01/09/2024                   | Caller Tarrey                                                                                                    |        | 0 1           | 28100   | MUS Koger Center                                        | 1         | Separation | End Temporary Employment       | SUEA      | Н      |

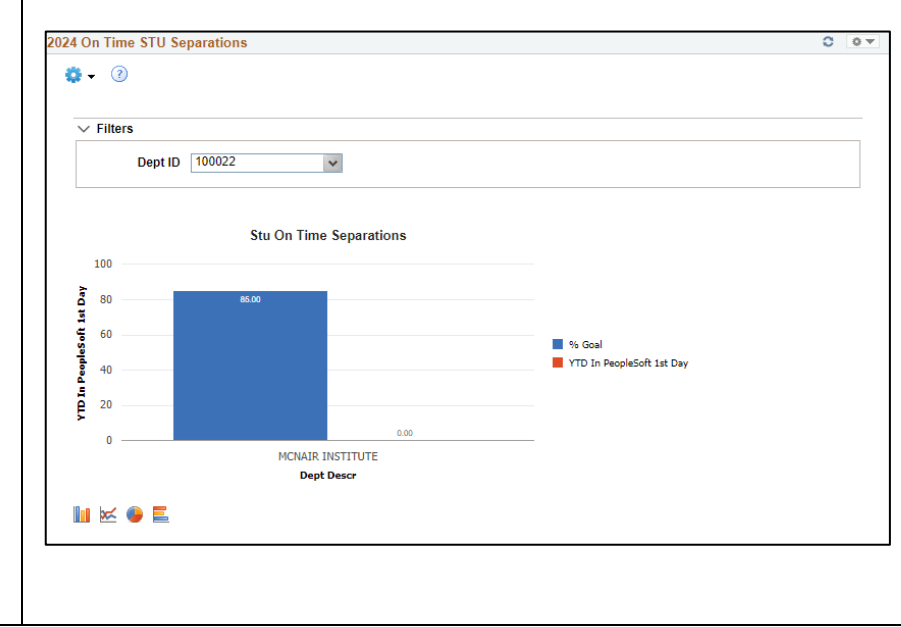

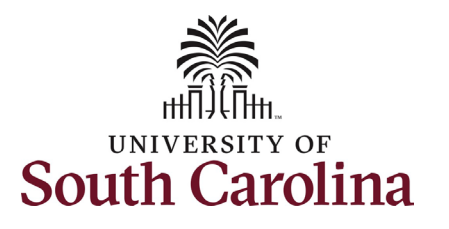

The **Future Hires** report shows future dated appointments for student employees hired within your assigned security (the department(s) for which you are authorized to hire students).

This report shows key upcoming appointment information, including:

- Business Title
- Effective Date
- Student Name, USC ID, and associated EMPL Record
- Department Number and Name
- Supervisor Name and USC ID
- Job Code

|      |              |                |              |         |                  |              |                          |         |                                               |             |                             |                          |                 |           |                |                 | _         |        |         |                    |
|------|--------------|----------------|--------------|---------|------------------|--------------|--------------------------|---------|-----------------------------------------------|-------------|-----------------------------|--------------------------|-----------------|-----------|----------------|-----------------|-----------|--------|---------|--------------------|
| Dow  | nload result | sin: Ex        | cel SpreadSh | eet CSV | Text File XI     | ML File      | (2 kb)                   |         |                                               |             |                             |                          |                 |           |                |                 |           |        |         |                    |
| View | All          |                |              |         |                  |              |                          |         |                                               |             |                             |                          |                 |           |                |                 |           |        | First   | 1-2 of 2 La        |
| Row  | EMPLID       | Empl<br>Record | Eff Date     | Name    | Business<br>Unit | Resp<br>Code | Resp Code Descr          | Dept ID | Dept Descr                                    | Job<br>Code | Job Code Descr              | Business Title           | FL SA<br>Status | Full/Part | Stnd<br>Hrs/Wk | Hourly/Salaried | Hrly Rate | Salary | Supv ID | Supervisor<br>Name |
| 1    |              |                | 1 12/19/2024 |         | SCCOL            | CL085        | Enrollment<br>Management | 470000  | EM Undergraduate<br>Admissions                | SUEA        | Undergraduate<br>Assistant  | Lieber<br>Consultant     | Nonexempt       | P         | 20.00          | н               | 11.000000 |        |         |                    |
| 2    | -            | :              | 2 07/15/2024 |         | SCCOL            | CL085        | Enrollment<br>Management | 643003  | EM Visitor Center Visitor<br>Center and Tours | SFWR        | Undergraduate<br>Work Study | University<br>Ambassador | Nonexempt       | P         | 30.00          | н               | 12.000000 |        |         | _                  |